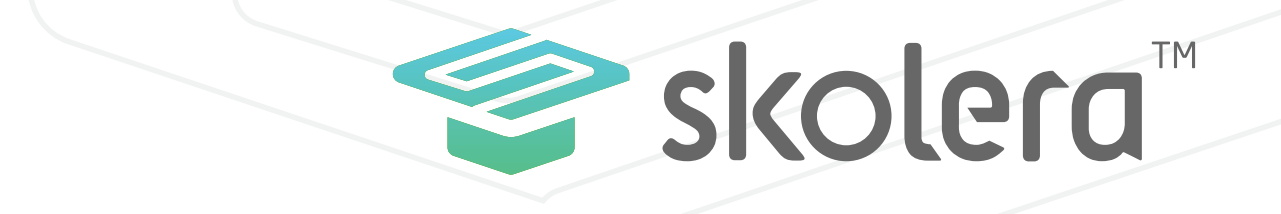

## نظرة عامة على الواجهة الرئيسية للمعلم في نظام سكوليرا للتعليم الالكتروني

# نظرة عامة على الواجهة الرئيسية للمعلم في نظام سكوليرا للتعليم الالكترونى

-في البداية.. نود أن نشير إلى ان سكوليرا هي منصة تعليمية متكاملة Unified Learning Platform تقدم تجربة تعليمية شاملة وفعالة. وتوفر سكوليرا لأطراف العملية التعليمية (المدرسين والطلاب وأولياء الأمور وإدارة المدرسة) تقنيات حديثة صممت خصيصاً لتلبية كافة الإحتياجات لتطوير العملية التعليمية.

-تم تصميم المنصة التعليمية "سكوليرا" بهدف تيسير العملية التعليمية لكل مستخدميها، وذلك من خلال مساعدة المعلمين في إدارة جميع مناحي العملية التعليمية بطريقة سهلة وكذلك مساعدة الطلاب في أداء واجباتهم ومهامهم الدراسية بطريقة سهلة ومألوفة ، وانتهاءً بمساعدة أولياء الأمور في متابعة تعليم أولادهم بشكل مباشر، وغير ذلك من المميزات الكثيرة.

#### اذا لم تكن قد قمت بتجربة نظام سكوليرا للتعليم الالكترونى ، يمكنك الان التعرف على خصائصه والإمكانيات التى يوفرها لك.

أدخل للتجربة من هنا

يمكنك ايضا مشاهدة فيديو شرح عملى للواجهة الرئيسية للمعلم فى نظام سكوليرا للتعليم الالكترونى.

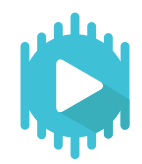

#### أضغط هنا لمشاهدة الفيديو

ملحوظة: ستجد الفيديو بعنوان "نظرة عامة علي واجهة المعلم" في الجزء الخاص بمصادر المعلم في صفحة المصادر التعليمية.

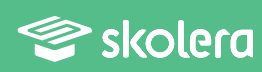

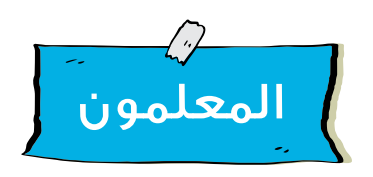

تم تصميم واجهة المعلم في المنصة التعليمية "سكوليرا" بحيث توفر للمعلم كل ما يحتاجه بشكل سهل وميسر لتطوير العملية التعليمية كما يلي:

#### الصفحة الرئيسية

مند قيام المعلم بتسجيل الدخول على حسابه في سكوليرا ستُفتح له الواجهة الرئيسية للمعلم والتي يستطيع من خلالها إلقاء نظرة عامة على أداء كل من الدروس التي يتم شرحها والانتهاء منها وكذلك الواجبات والاختبارات التي يقوم بإسنادها للطلاب وذلك في شكل إحصائيات سريعة فتبين الصفحة الرئيسية النسبة المئوية من الواجبات والإختبارات التي تم الإنتهاء منها.

•و يُمكن للمعلم أيضاً ملاحظة التنبيهات و الإعلانات التي ترد له من الإدارة المدرسية أو الرسائل التي تصله قبل أن يقوم بفتحها تفصيلياً في قسم الرسائل.

| - 🔝 🗣 ি                                                                                          | على الرسائل والتنبيهات                                                                                                    | یمکنك الاطلاع               | 4  | skolera"      |
|--------------------------------------------------------------------------------------------------|----------------------------------------------------------------------------------------------------|-----------------------------|----|---------------|
| روابط سريمة                                                                                      | الطوارات والجبات والجبات                                                                                                    | تحليلات المقرر الدراسي      | āµ | الصفحة الرئيس |
|                                                                                                  | < المقرر 11 >                                                                                                    | Math K1                     | -  | 🥪 مقرراتی     |
| 2 👻                                                                                              | 100                                                                                                    | =                           |    | . alama       |
| القلبار ودويد والاب ودود                                                                         | 75                                                                                                    |                             |    | <u></u>       |
| قامة المقام 💿                                                                                    | 50                                                                                                    |                             | *  | اوقانین<br>:  |
| Sigita Antoit                                                                                    | 8                                                                                                    |                             | •  | 🝙 تواصل       |
| Alse good use of your agenda                                                                     | ء الفصل الدراسي 👘 🕯                                                                                                    | <u>»»</u><br>بره معدلات أدا |    | الرسائل       |
| r truth is, school is important                                                                  |                                                                                                    |                             |    | الاعلانات     |
| ave all the supplies you need                                                                    | Jusig                                                                                                    | دروس اختبارات               |    |               |
| إشعارات                                                                                          | 455 558 205                                                                                                    | 57 57 19                    |    |               |
| 2017 delo 24 Math K1 «Assignment #73-<br>u611-42 course Math K1 was<br>*submitted by Abser Maged | willing and the second second | 400                         |    |               |

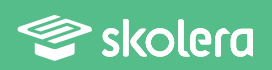

#### قائمة المهام

•وتوجد في الجانب الأيسر للشاشة وتساعد قائمة المهام المعلم في تنظيم وترتيب مهامه المطلوب القيام بها ، وتم وضعها في الصفحة الرئيسية لتُذكر المعلم بمجرد دخوله .

•ويمكن للمعلم إضافة مهام جديدة من خلال كتابتها في خانة " إضافة مهام جديدة " ثم الضغط على Enter من لوحة المفاتيح الخاصة بالكمبيوتر .

| - 📓 🎭 🖂 🖗                                                         | ملغة فمن الفحل ثحث فيلدلك                           | الأكثر تجد المتعة فم عملك فسيجد الذَّكرون | 😴 skolera"                                   |
|-------------------------------------------------------------------|-----------------------------------------------------|-------------------------------------------|----------------------------------------------|
| dagaa kalga                                                       | شموی <del>»</del> اختبارات وادیلا<br>< المغرر 1/1 > | تطبقت المقرر الدراسي.<br>اللغة العربية ص5 | 🖬 الصفحة الرئيسية                            |
|                                                                   | 100                                                 | =                                         | <ul> <li>مەرراتى</li> <li>مەرراتى</li> </ul> |
| ماتمه المهام<br>ملمة تعقام (*)                                    | »                                                   |                                           | ا اومتیں -                                   |
| استان میتر جدیدا                                                  | ضغط على Enter                                       | ية المهام من هنا وا                       | 🚽 قم بإضاه                                   |
|                                                                   | عرض انک                                             | ارسال                                     |                                              |
| إشعارات<br>مدت جديد للترمع الفرامة 11 أكوس 2017<br>في الجميع وكوس |                                                     |                                           |                                              |

#### قائمة التصفح

•يمكن الوصول بطريقة سهلة إلي الأقسام الرئيسية وذلك من خلال قائمة التصفح الموجودة على يمين الشاشة .

| - 🔝 🏝 🖂 😪                                                                                     | عة <i>فن العمل تحد فياداله</i>                            | لا كنت تجد الملقة قس عملكه فسيجد الأخرون ما   | 😌 skolera"          |   |
|-----------------------------------------------------------------------------------------------|-----------------------------------------------------------|-----------------------------------------------|---------------------|---|
| ugini keju                                                                                    | شموی <del>+</del> اختبارات <b>وادیات</b><br>< المغر 1/1 > | تحليقت المقرر الدراسي.<br>مناطقة العبيبة، ص.5 | الصفحة الرئيسية     | Â |
| 📝 😜                                                                                           | 100                                                       | =                                             | مقرراتی 👻           | ٢ |
| الاتيار جديد واجب جديد                                                                        | 73                                                        |                                               | مدرستی •            | Î |
| غامة المقام ،                                                                                 | 30                                                        | قائمة التصفح                                  | اوغانۍ پ<br>نواطل پ |   |
| اسانا میار جدید<br>ا الدُمال بشراون العاملین                                                  | 0                                                         |                                               | بنك المعرفة         | 俞 |
| <ul> <li>مكالمة التليفون مع أ. أدمد مقرر</li> <li>إستكمال رصد درجات الأذتيار الثان</li> </ul> | .61.0x                                                    |                                               |                     |   |
| 📄 التوامل مع الإخصائي الإجتماعي                                                               |                                                           |                                               |                     |   |
| إشعارات                                                                                       |                                                           |                                               |                     |   |
| حدث جديد للتجمع الفراءة 11 أكنوني 2017<br>الجميع الغراءة 20 قص                                |                                                           |                                               |                     |   |

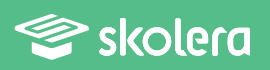

#### قائمة مقرراتي

•يستطيع المعلم من خلال قائمة مقرراتي إدارة أي من فصوله والتحكم فيها وكذلك إدارة المحتوى التعليمي الخاص بكل مقرر والواجبات والإختبارات .

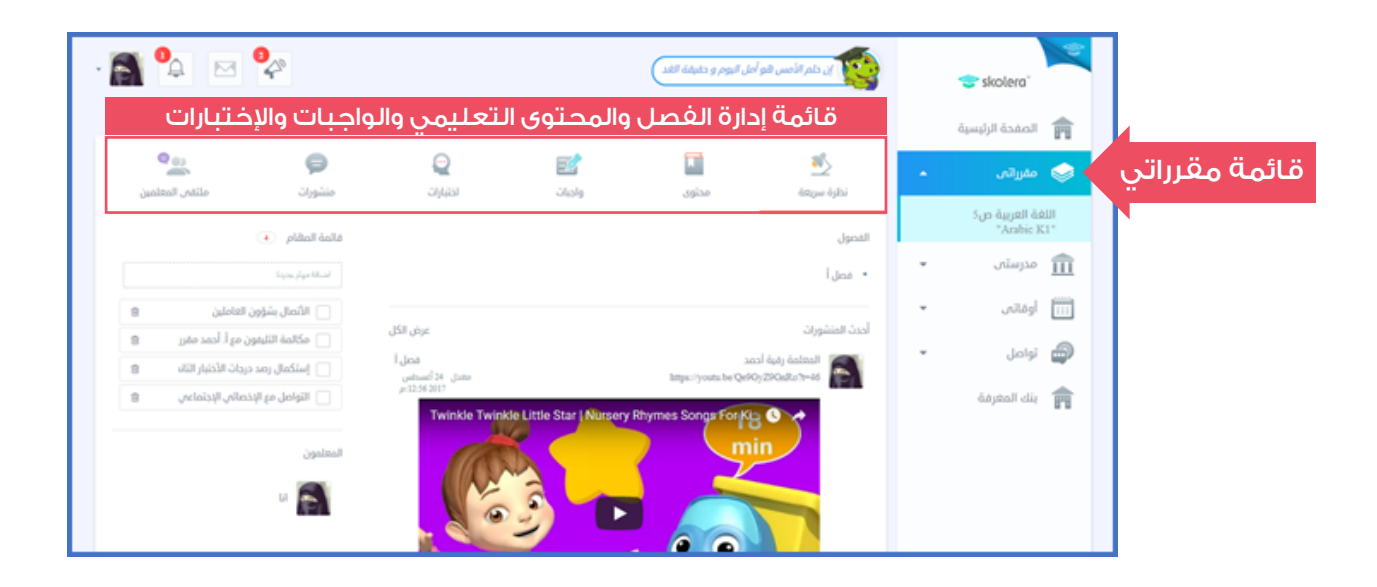

## قائمة مدرستي

•تحتوي قائمة مدرستي علي قسم تجمعاتي والذي يُعد محوراً للإهتمامات والهوايات والأنشطة المشتركة والمكملة للمنهج الدراسي والتي يمكن أن يُديرها المعلمون بأنفسهم.

•وأيضاً يستطيع المعلم من خلال هذه القائمة الوصول إلي ملفاته المرفوعة علي سحابة التخزين " ملفاتي " ومن خلالها يُمكنه نشر تلك الملفات فيما بين الطلاب للاستفادة منها .

| 🐴 🍳 🖂 🖗                                             |                                           | ی از دام الأمس هو أمل اليوم و دقيقة الفد | 😴 skolera"        |              |
|-----------------------------------------------------|-------------------------------------------|------------------------------------------|-------------------|--------------|
| روابط سريغة                                         | شفوی <del>»</del> ا <b>ختیارات</b> وادیات | تحليلات المقرر الدراسعي                  | 💼 الصفحة الرئيسية |              |
|                                                     | < lili hadii >                            | اللغة العربية ص5                         | 🍩 مەزراتى 🔹       |              |
| 2                                                   | 100                                       | =                                        | 🏦 مدرستہی 🔹       | قائمة مدرستي |
| الرابار فرغد                                        | 23                                        | _                                        | تجمعاتي           | Ň            |
| فالمة المقام                                        | 50                                        |                                          | ملفاتی            |              |
| لشقائمهم جنيبة                                      | 0% 0% 0% 0%                               | 0% 0% 0% 0%                              | ا اوماتهر ۲       |              |
| الألمال بشؤون العاملين 🔋                            | ىيلىر 24 يېلىر 10 يېلىر 03 يېلىر 03       | تلارير 22 تلارير 19 تلارير 00 تلارير 19  | elab              |              |
| <ul> <li>مكالمة التليفون مع أ. أحمد مقرر</li> </ul> |                                           |                                          |                   |              |
| 📄 إستكمال رصد درجات الأختبار الثان                  | عرض الكل                                  | الرسائل                                  | 📻 بنك المعرفة     |              |
| 📄 التواصل مع الإخصائي الإجتماعي                     |                                           |                                          |                   |              |
| إشمارات                                             |                                           |                                          |                   |              |
| مدت جديد للتجمع الفراءة 11 أكبون 117                |                                           |                                          |                   |              |

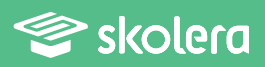

### قائمة أوقاتي

حيث أن إدارة الوقت والمهام أمران أساسيان وهامان في عمل المعلم ، فقد تضمنت المنظومة أقساماً للمواعيد وجداول للحصص وإدارة الأعمال والمهام ، وذلك من خلال قائمة أوقاتي لتساعد المعلم في إدارة وقته وعمله ، ومن خلالها يمكن له إنشاء الأحداث وتنظيمها وترتيب جدول الحصص الخاص به .

| · 🗟 💁 🖂 😪                                | (                                  | ان دام الأمس هو أمل اليوم و دقيقة القد | 😌 skolera'                                                                                            | ]            |
|------------------------------------------|------------------------------------|----------------------------------------|----------------------------------------------------------------------------------------------------|--------------|
| روابط سريتة                              | شمون <del>»</del> الالبارات وادبات | تحليلات المقرر الدراسحي                | 💼 الصفحة الرئيسية                                                                                     |              |
|                                          | < المقرر 1/1 >                     | اللغة العربية ص5                       | 🍉 مقرراتیں 🔹                                                                                          |              |
|                                          | 100                                | =                                      | 🗊 مدرستیں 🔹                                                                                           |              |
| الذئيار جديد وأجب جديد                   | 25                                 |                                        | ا المالي المالي المالي المالي المالي المالي المالي المالي المالي المالي المالي المالي المالي المالي ا | قائمة أوقاتي |
| فالمة الملثام                            | 30                                 |                                        | التقويم                                                                                               | N            |
| Tapin, par Ulumi                         | 25                                 | 0% 0% 0% 0%                            | جذول الحصص                                                                                            |              |
| الألمال بشؤون العاملين ۲                 | 0 مادر 24 مادر 17 مادر 10 مادر 10  | کلرر 21 کلرر 15 کلرر 00 کلرر 0         | اعمالتي                                                                                               |              |
| مختلفة التليمون مع الاخمد مقرر الا       | عرض الكل                           | الرسائل                                | 🖨 تواصل 🔹                                                                                             |              |
| 📄 التواصل مع الإخصائي اليجتماعي          |                                    |                                        | 💼 بنك المعرفة                                                                                         |              |
| إنمارك                                   |                                    |                                        |                                                                                                    |              |
| من حدث جديد للتجمع الفراءة 17 أكبوس 2017 |                                    |                                        |                                                                                                    |              |

#### قائمة تواصل

•يستطيع المعلم من خلال قائمة تواصل الوصول إلي الرسائل والإخطارات المدرسية التي تصل إليه من خلال إدارة المدرسة أو من المعلمين سواء بخصوص أنشطة تعليمية أو بخصوص أداء طالب أو فصل بعينه .

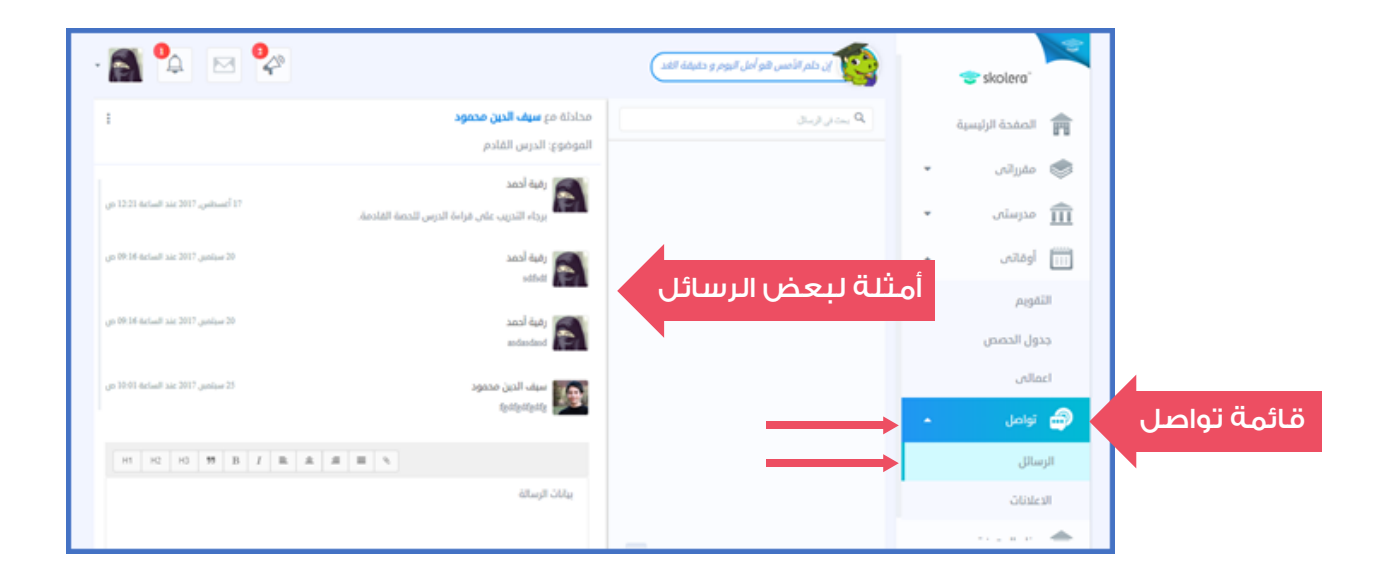

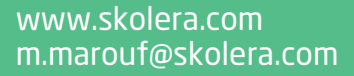

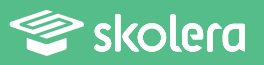

#### يمكنك ايضا مشاهدة فيديو شرح عملى لواجهة المعلم فى نظام سكوليرا للتعليم الالكترونى. أضغط هنا لمشاهدة الفيديو

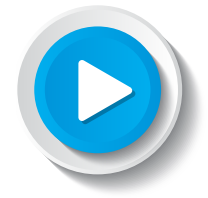

بذلك نكون قد أطللنا بنظرة سريعة وعامة على الواجهة الرئيسية للمعلم والتي سيلاحظ من خلال استخدامها و بمجرد تسجيل دخوله عليها أنه بدون أي جهد أو خطوات أمام ملخص عام لما يجري داخل الفصل الدراسي من نشاطات ، ودون ان يخوض في أي تفاصيل يمكنه الاطلاع بشكل مباشر على مجموع أداء دروسه و كذلك الواجبات والاختبارات التي يُسندها لطلابه .

ولاحقاً سنتدرج في إعطاء المعلم كافة الخطوات التي تؤهله فعلياً للتعامل م£ نظام سكوليرا من حيث إدارة المحتوى التعليمي وكيفية إنشاء واستلام الواجبات والاختبارات لكافة الطلاب مقتصراً بذلك الوقت مقارنة بما يجريه المعلم دون الاستخدام التكنولوجي .

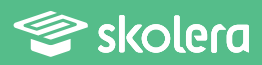